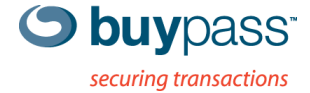

## **TEKNISK DOKUMENTASJON**

# **INSTALLASJON SSL-SERTIFIKAT**

for server av type iis5 og iis6

Dette dokumentet beskriver hvordan du kan installere et SSL-sertifikat på en server av type MS IIS5 og MS IIS6.

#### Steg for steg beskrivelse

#### Start «IIS Manager»

Start IIS Manager når du skal installere mottatt SSL-sertifikatet.

Dobbeltklikk på Web Sites. Høyreklikk på aktuelt nettsted dvs det samme nettsted hvor tilhørende CSR ble generert. Da vises et pop up vindu. Velg Properties i pop up vinduet.

Fax: +47 23 14 59 01

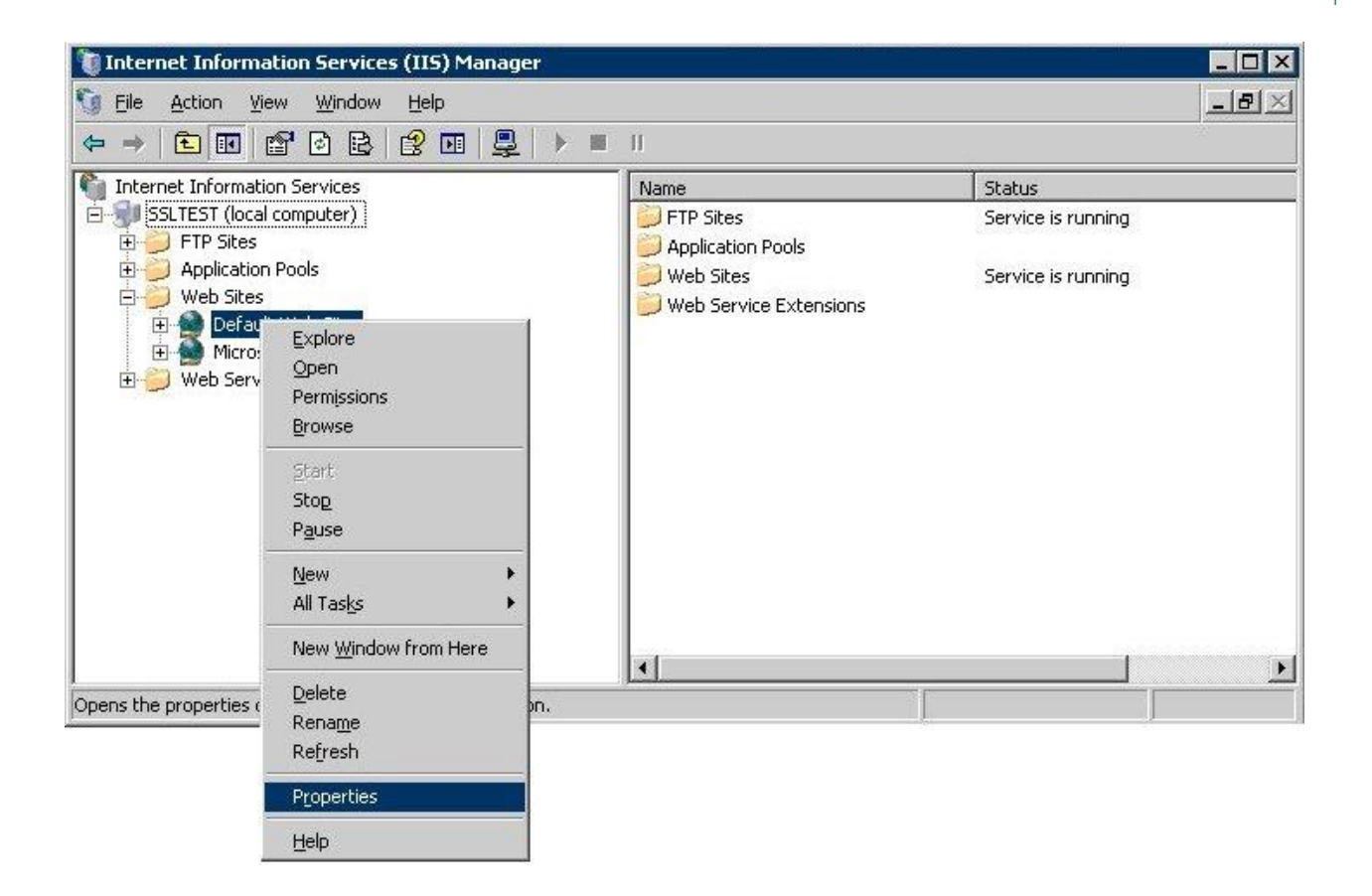

#### Properties

I skjermbilde Properties velges arkfane Directory Security. Velg Server Certificate som er lokalisert under tema Secure communication.

| Default Web Site Properties                                                                                                    | ? ×                                                            |
|----------------------------------------------------------------------------------------------------|----------------------------------------------------------------|
| Web Site Performance ISAPI Filters Home<br>Directory Security HTTP Headers Custom Errors                                         | Directory Documents<br>Server Extensions 2002                  |
| Authentication and access control<br>Enable anonymous access and edit the<br>authentication methods for this resource.           | <u>E</u> dit                                                   |
| IP address and domain name restrictions<br>Grant or deny access to this resource using<br>IP addresses or Internet domain names. |                                                                |
|                                                                                                    | E dįt                                                          |
| Secure communications                                                                                                    |                                                                |
| Require secure communications and<br>enable client certificates when this<br>resource is accessed.                               | <u>Server Certificate</u><br>⊻iew Certificate<br>E <u>d</u> it |
| OK Cancel                                                                                                    | Apply Help                                                     |

### Installasjon av SSL-sertifikat

Du bli nå veiledet gjennom flere skjermbilder for å installere mottatt SSL-sertifikat. I det første skjermbilde må du velge Process the pending request and install the certificate. Velg Next for å fortsette.

| IIS Certificate Wizard                                                                                                    |
|----------------------------------------------------------------------------------------------------|
| Pending Certificate Request A pending certificate request is a request to which the certification authority has not yet responded.                        |
| A certificate request is pending. What would you like to do?      Process the pending request and install the certificate      Delete the pending request |
| < <u>B</u> ack <u>N</u> ext > Cancel                                                                                                    |

I det neste steget velger du om sertifikat forespørselen skal sendes umiddelbart til en CA eller på et senere tidspunkt. Velg Prefare the request now, but send it later. Velg Nest for å forsette eller Back for endre tidligere valg.

| IIS Certificate Wizard                                                                                                    | × |
|----------------------------------------------------------------------------------------------------|---|
| Delayed or Immediate Request<br>You can prepare a request to be sent later, or you can send one<br>immediately.                               |   |
| Do you want to prepare a certificate request to be sent later, or do you want to send it<br>immediately to an online certification authority? |   |
| Prepare the request now, but send it later                                                                                                    |   |
| $m{C}$ Send the request immediately to an online certification authority                                                                      |   |
| < <u>B</u> ack <u>N</u> ext > Cance                                                                                                    |   |

I det neste skjermbildet skal du lokasjon og filnavn til SSL-sertifikatet du har mottatt fra Buypass.

I forkant må du har lagret sertifikatet som en tekstfil på serveren. Oppgi navn og lokasjon til tekstfilen eller velg Browse for å finne filen. Velg deretter Next for å installere sertifikatet.

| IIS Certificate Wizard                                                                                                    | ×                |
|----------------------------------------------------------------------------------------------------|------------------|
| Process a Pending Request<br>Process a pending certificate request by retrieving the file that contains<br>the certification authority's response. |                  |
| Enter the path and file name of the file containing the certification autho<br>Path and file name:                                                 | rity's response. |
| c:\ssicert.txt                                                                                                    | B <u>r</u> owse  |
|                                                                                                    |                  |
|                                                                                                    |                  |
|                                                                                                    |                  |
|                                                                                                    |                  |
|                                                                                                    |                  |
|                                                                                                    |                  |
| < <u>B</u> ack <u>N</u> ext >                                                                                                    | Cancel           |

SSL-sertifikatet er nå installert på serveren.

I tillegg må du installere utstedende CAs sertifikat ved å utføre følgende steg:

- 1. Lagre CA-sertifkatet fra e-posten du mottok i en fil.
- 2. Start MMC (start, kjør, mmc)
- 3. Legg til Certificate Manager Snapin (computer account).
- 4. Høyreklikk på "Certificate" under "Intermediate Certification Authorities" og velg import og velg sertifikatet du lagret.

| File Action View                                                                                                    | Favorites Window He                                                                | lp                             |                                                                                          |
|----------------------------------------------------------------------------------------------------|------------------------------------------------------------------------------------|--------------------------------|------------------------------------------------------------------------------------------|
| Þ 🔿 🖄 🔁 🗐                                                                                                    | a 🔒 🛛 🖬                                                                            |                                |                                                                                          |
| Console Root  Certificates (Local C  Personal  Certificates (Local C  Personal  Enterprise Trust  Certificate R  Certificate R  Certificate R               | Computer)<br>rtification Authorities<br>rtification Authorities<br>evocation List  | Issued<br>Buyp<br>Micr<br>Root | To<br>pass CA Intra1<br>rosoft Windows Hardware<br>t Agency<br>v.verisign.com/CPS Incorp |
| Certificates:<br>Trusted Pub                                                                                                    | All Tasks                                                                          | •                              | Import                                                                                   |
| <ul> <li>Untrusted C</li> <li>Third-Party</li> <li>Trusted Peo</li> <li>Other Peopl</li> <li>Remote Des</li> <li>Smart Card</li> <li>Trusted Dev</li> </ul> | View<br>New Window from Here<br>New Taskpad View<br>Refresh<br>Export List<br>Help | •                              |                                                                                          |